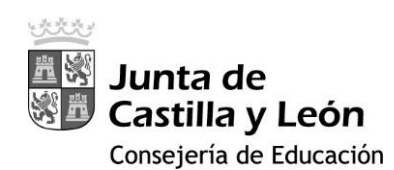

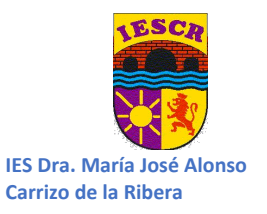

**GUIA PARA EL ALUMNADO** 

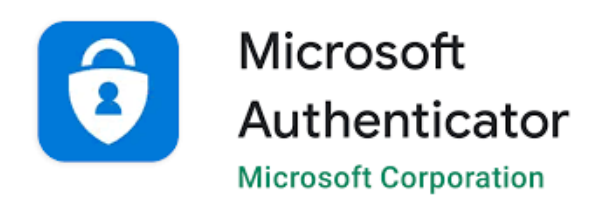

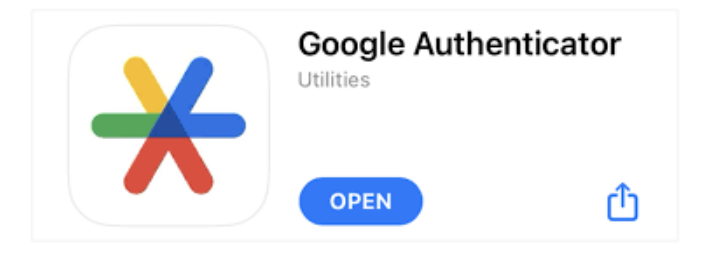

# 2FA - Educacyl

IMPLANTACIÓN DEL DOBLE FACTOR DE AUTENTICACIÓN CONDICIONAL CUANDO SE ACCEDE A *APLICACIONES* MICROSOFT 365 DESDE FUERA DE LA RED EDUCATIVA (RCE)

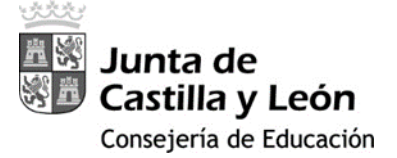

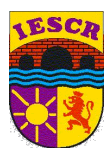

## ÍNDICE

| 1. GUÍA PARA LA INSTALACIÓN DE LA DOBLE AUTENTICACIÓN EN LOS DISPOSITIVOS                        | 3  |
|--------------------------------------------------------------------------------------------------|----|
| Caso A: Equipo está dentro de un centro público, conectado a la Red de Centros Educativos (RCE)3 |    |
| Caso B: Equipo no conectado a la Red de Centros Educativos (RCE)5                                | 1  |
| 2. INSTALACIÓN DE MICROSOFT AUTHENTICATOR EN EL SMARTPHONE                                       | 6  |
| 3. ACCESO DESDE VARIOS DISPOSITIVOS MÓVILES PARA LA MISMA CUENTA                                 | 10 |
| 4. Notas                                                                                         | 13 |
| 5. Servicio de Soporte                                                                           | 13 |

### 0. Reinicio del código Authenticator

Si tu aplicación de Authenticator no genera códigos o los códigos que obtienes son dan error, o directamente has perdido el acceso a tu aplicación (has cambiado de móvil, se ha estropeado,...) deberás solicitar que se reinicie o borre tu código de Authenticator antiguo. Puedes hacerlo directamente escribiendo un correo a la dirección de soporte del Doble Factor de Autenticación (2FA): soporte.2fa@educa.jcyl.es puedes hacerlo desde tu correo electrónico personal si no puedes acceder a tu correo educacyl.

Además, en esta dirección podrás preguntar cualquier duda sobre este tema.

Correo de Soporte: <u>soporte.2fa@educa.jcyl.es</u>

Cuando el centro de soporte haya borrado tu código Authenticator antiguo, deberás hacer una instalación nueva desde cero, como se indica en los siguientes apartados:

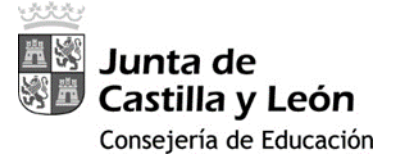

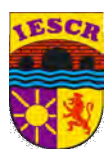

# 1. GUÍA PARA LA INSTALACIÓN DE LA DOBLE AUTENTICACIÓN EN LOS DISPOSITIVOS

Previo) Lo más recomendable es que disponga de dos dispositivos:

- 1)Tu móvil donde instalarás MS Authenticator (desinstalalo antes de comenzar).
- 2)Otro dispositivo, como un equipo (preferiblemente un ordenador) o una tablet.

Primero) con tu "otro dispositivo" conectado a Internet, acceda a su zona privada en el Portal

de Educación con su usuario y contraseña.

https://www.educa.jcyl.es/educacyl

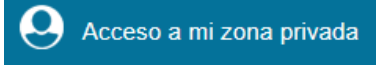

<u>Segundo</u>) Una vez en su zona privada acceda a cualquiera de los siguientes iconos:

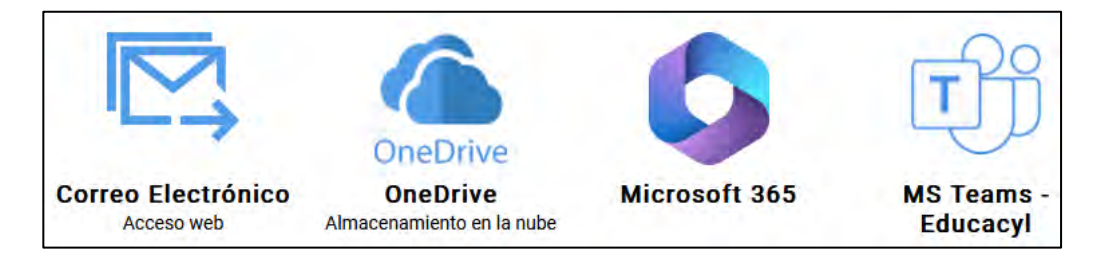

<u>Tercero</u>)**Según** sea el equipo/dispositivo desde el que usted se encuentre conectado pueden dos casos:

#### Caso A: Equipo no conectado a la Red de Centros Educativos (RCE).

I. Tras pulsar en alguna aplicación *Microsoft 365* se le mostrará el siguiente mensaje. Pulse '*Siguiente'*.

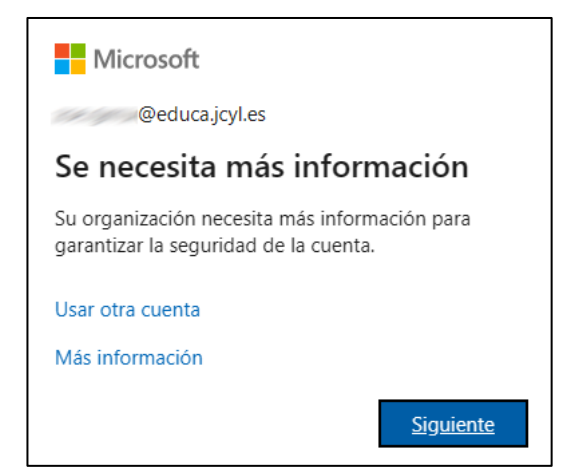

IV. Continúe en el punto *cuarto*).

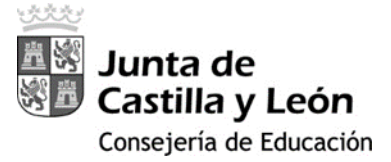

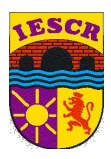

# **Caso B:** Equipo está <u>dentro de un centro público</u>, <u>conectado</u> a la Red de Centros Educativos (RCE).

I. En la esquina superior derecha clique donde aparece su usuario y seleccione 'Ver Cuenta'.

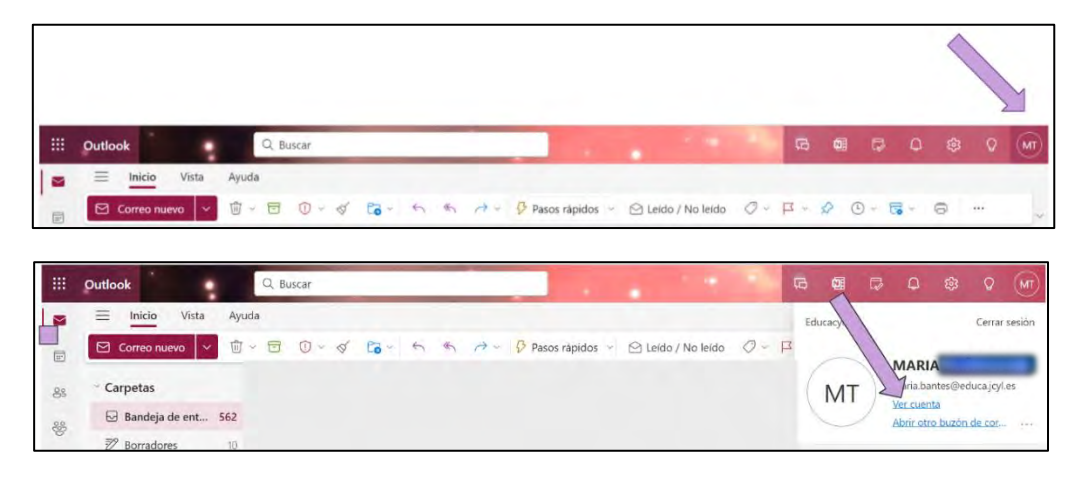

II. A continuación, en la tarjeta "Información y Seguridad" seleccione ACTUALIZAR INFORMACIÓN

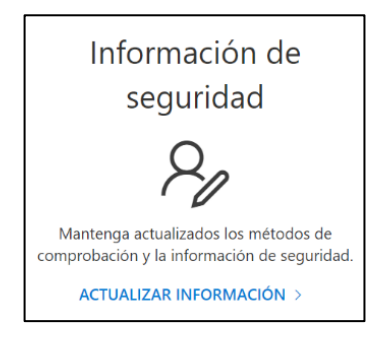

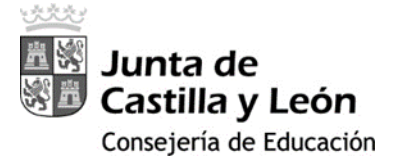

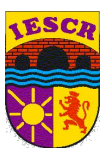

III. Ahora seleccione '*Agregar Método*' de Inicio de Sesión y elija '*Aplicación de Autenticación*' y pulsar el botón 'Agregar'.

| You're using the most advisable sign-in method where it applies.<br>Sign-in method when most advisable is unavailable: Token de hardware o aplicación de autenticación: código |                                      |         |  |  |
|----------------------------------------------------------------------------------------------------|--------------------------------------|---------|--|--|
| + Agregar método de inicio de sesió                                                                                                    | in                                   |         |  |  |
| ••• Contraseña                                                                                                    | Última actualización:<br>hace 7 años | Cambiar |  |  |
| ¿Ha perdido el dispositivo? Cerrar todas las sesiones                                                                                                    |                                      |         |  |  |

| Agregar un método X         | Agregar un método $	imes$   |
|-----------------------------|-----------------------------|
| ¿Qué método quiere agregar? | ¿Qué método quiere agregar? |
| Elegir un método            | Aplicación de autenticación |
| Aplicación de autenticación | Cancelar Agregar            |

<u>Cuarto</u>) Aparecerá la siguiente pantalla que informa de que en su teléfono <u>debe</u> <u>disponer la aplicación Microsoft Authenticator</u>. Si no es así, clique descargar ahora en su teléfono móvil.

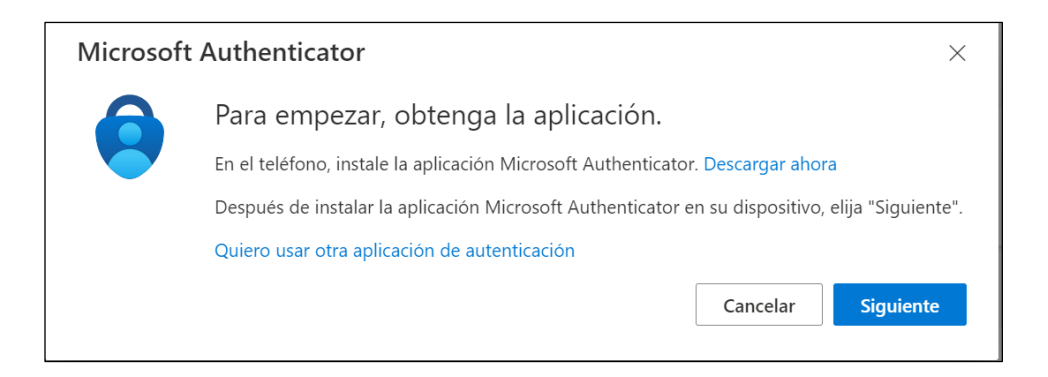

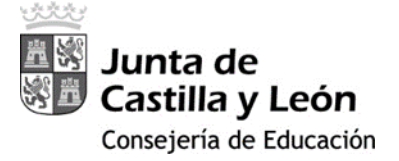

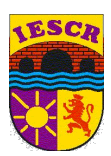

Quinto) En este momento, debe instalar la *app Microsoft Authenticator* o Google Autheticator en su móvil, en caso de que no la tuviese.

# 2. INSTALACIÓN DE MICROSOFT AUTHENTICATOR EN EL SMARTPHONE.

Seleccione Instalar aplicación, y escanee el código QR que corresponda a su dispositivo ya sea Android o Apple. Posteriormente descarga dicha aplicación en el teléfono, para ello usa el QR que se muestra.

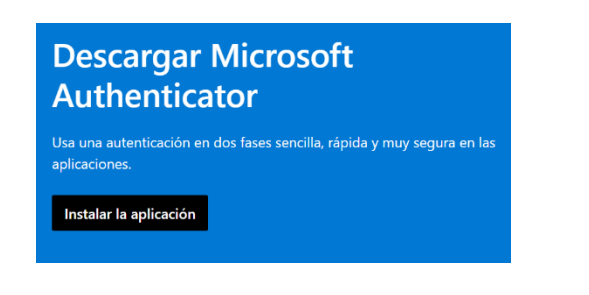

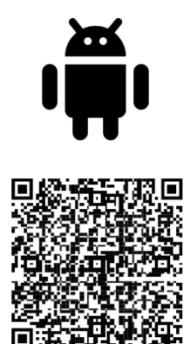

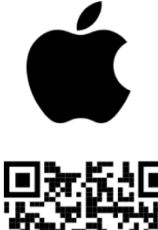

Sexto) Una vez descargada la aplicación en el Teléfono:

- a) Clique en el botón 'Aceptar'.
- b) Clique 'Continuar' (no es necesario clicar el cuadro que pone comparta los datos de uso de la aplicación para mejorar la aplicación).
- c) Pulse 'OMITIR' en la esquina de arriba a la derecha.
- d) Pulse 'Agregar cuenta' o bien, el signo '+' en la zona superior de la pantalla.

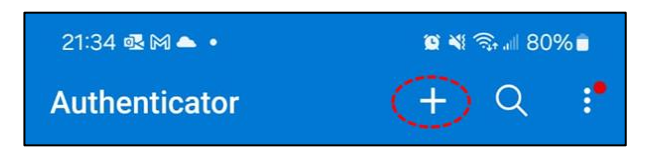

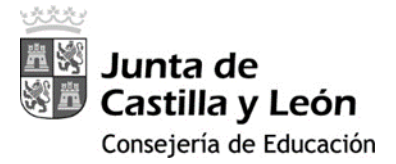

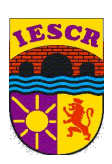

e) Seleccione 'Cuenta Profesional o Educativa' y luego 'Escanear un código QR'.

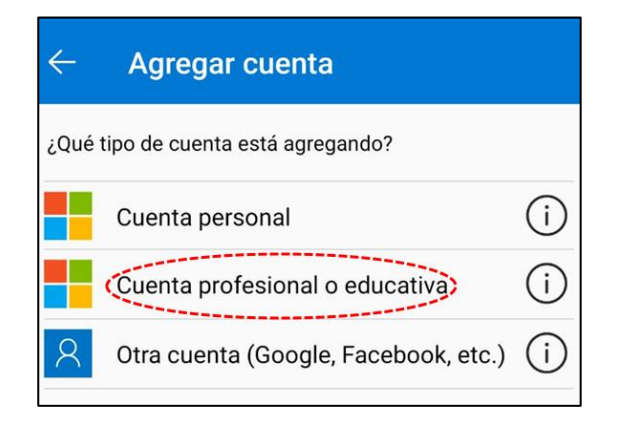

| Agregar una cuenta profesional o<br>educativa |                       |  |  |
|-----------------------------------------------|-----------------------|--|--|
|                                               | Escanear un código QR |  |  |
| à                                             | Iniciar sesión        |  |  |
|                                               | CANCELAR              |  |  |

f) En caso de ser solicitado, acepte el permiso de cámara.

<u>Séptimo</u>) En el *equipo*, pulse "Siguiente" para que genere el código QR a escanear con Microsoft Authenticator:

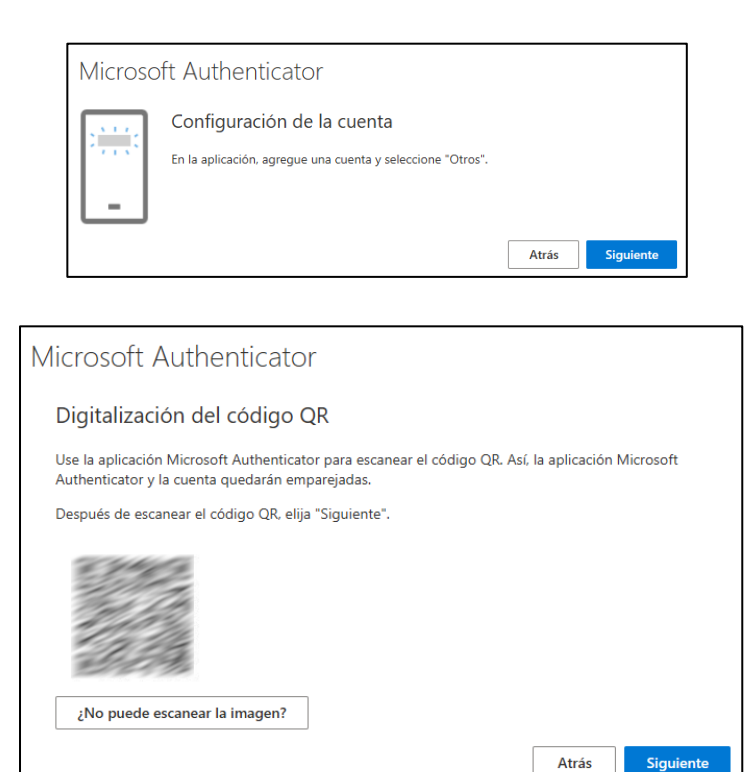

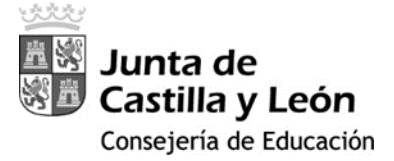

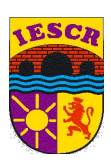

Octavo) Una vez escaneado el código QR, en el *MS Authenticator* aparecerá *Educacyl* y tu *cuenta corporativa*; pulse sobre ella y aparecerá el doble factor de autenticación (un código de 6 dígitos que *cambia cada 30 segundos*).

| Authenticator              | + | Q | •            |
|----------------------------|---|---|--------------|
| Educacyl<br>@educa.jcyl.es |   | ( | $\mathbb{D}$ |

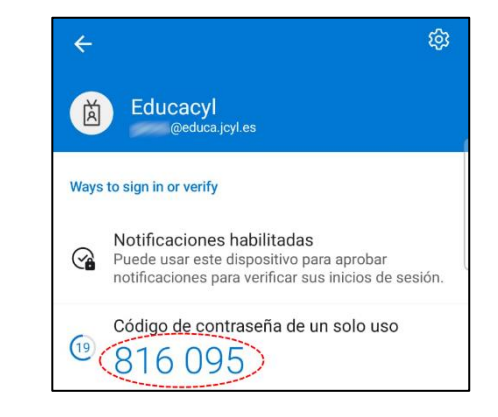

Noveno) En el equipo, tras pulsar 'Siguiente' aparecerá la pantalla que le solicita este código de "doble factor". Escriba el que le indique Microsoft Authenticator y pulse 'Siguiente'.

| Microso | oft Authenticator                                                                       |
|---------|-----------------------------------------------------------------------------------------|
|         | Especificar el código                                                                   |
|         | Escriba el código de 6 dígitos que se muestra en la aplicación Microsoft Authenticator. |
|         | 816095                                                                                  |
|         |                                                                                         |
|         | Atrás Siguiente                                                                         |

#### **Décimo**) Finalmente le informa que la configuración ha sido exitosa.

| Correcto                                                                                                    |  |
|----------------------------------------------------------------------------------------------------|--|
| ¡Muy bien! Ha configurado correctamente la información de seguridad. Elija "Listo" para continuar con el<br>inicio de sesión. |  |
| Método de inicio de sesión predeterminado:                                                                                    |  |
| Aplicación de autenticación                                                                                                   |  |
| Listo                                                                                                    |  |

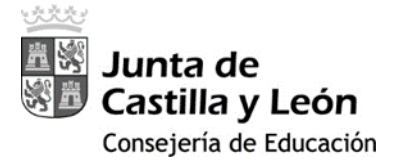

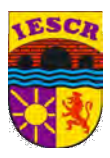

#### Undécimo) Y accederá a la aplicación Microsoft 365 que eligió al inicio del proceso.

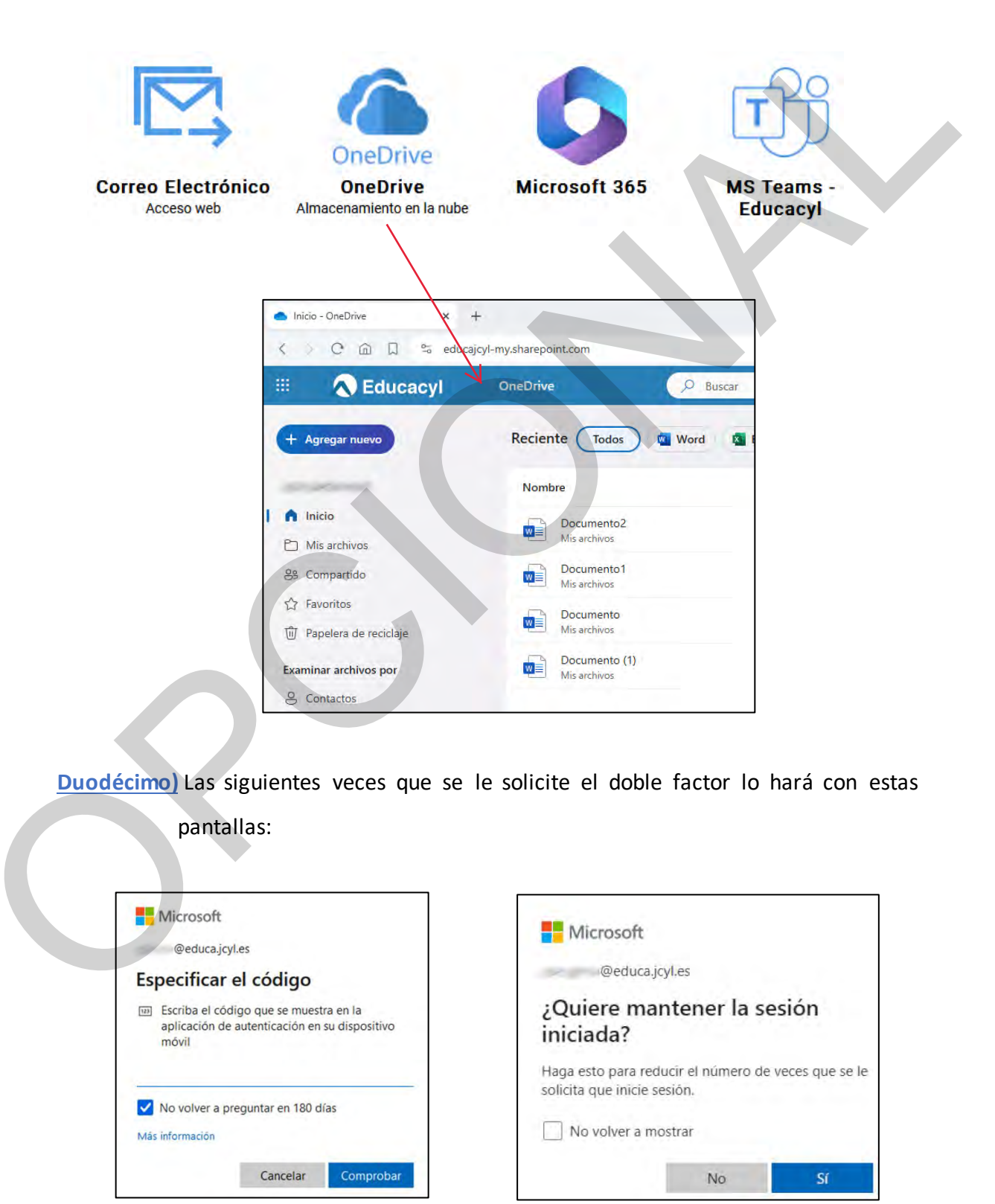

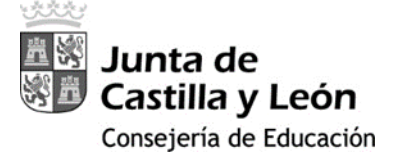

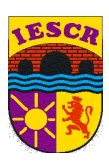

### 3. ACCESO DESDE VARIOS DISPOSITIVOS MÓVILES PARA LA MISMA CUENTA

Cuando se quiere acceder a las aplicaciones *Microsoft 365* asociadas a una cuenta Educacyl desde más de un dispositivo móvil, hay que instalar y configurar la doble autenticación (2FA) en cada uno de ellos.

Para poder realizar esta actuación **es necesario** que la **autenticación 2FA** esté correctamente **instalada y configurada** en al **menos 1 dispositivo móvil**.

Primero) Acceda a la información de su cuenta de usuario Educacyl dentro de Microsoft. Puede hacerlo desde la dirección https://myaccount.microsoft.com/

> En función de cómo estuviese autenticado, *podrá solicitársele* el *usuario Educacyl* y la *contraseña* y, además, el *código del doble factor* de autenticación generado por el dispositivo móvil que ya tenía configurado el 2FA previamente.

Una vez que acceda, se mostrará la información general de su cuenta.

| Información general         Información de seguri         Dispositivos         Contraseña         Organizaciones         (2) Configuración y priyaci |                           | Información de<br>seguridad<br>Matenga actualizados los métodos de<br>comprobación y la información de seguridad<br>ACTUALIZAR INFORMACIÓN > | Contraseña     | Configuración y<br>privacidad<br>ECOS<br>Personalice la configuración de su cuenta y<br>vea cómo se usan sus datos.<br>VER CONFIGURACIÓN Y<br>PRIVACIDAD  |
|----------------------------------------------------------------------------------------------------|---------------------------|----------------------------------------------------------------------------------------------------|----------------|----------------------------------------------------------------------------------------------------|
| CB     Mis aplicaciones       CB     Mis grupos       CB     Enviar comentarios                                                                      | Cerrar todas las sesiones | Dispositivos<br>Deshabilite un dispositivo peridido y revise los<br>dispositivos conectados.<br>ADMINISTRAR DISPOSITIVOS >                   | Organizaciones | Mis inicios de sesión<br>We cuándo y dónek ni iniciado sesión y<br>compruebe si hay algo que le parezca<br>sospechoso.<br>REVISAR LA ACTIVIDAD RECIENTE > |

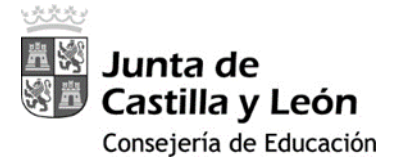

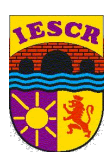

#### Segundo) Acceda al apartado de Información de seguridad y pinche en "Agregar método

de inicio de sesión":

| III Mis inicios de sesión |                                                                                                    |
|---------------------------|----------------------------------------------------------------------------------------------------|
| R Información general     | Información de seguridad                                                                                                    |
| ⅔ Información de seguri   | Estos son los métodos que usa para iniciar sesión en su cuenta o restablecer su contraseña.                                                                                                  |
| 📮 Dispositivos            | Estas usando el método de inicio de sesión mas aconsejable donde es aplicable.<br>Sign-in method when most advisable is unavailable: Token de hardware o aplicación de autenticación: código |
| 🔍 Contraseña              | Agregar método de inicio de sesión                                                                                                    |
| Crganizaciones            | Contraseña Última actualización:<br>Fecha no disponible Cambiar                                                                                                    |
| Configuración y privaci   | Aplicación de autenticación<br>Contraseña de un solo uso basada en el tiempo (TO                                                                                                    |
| S Actividad reciente      | ¿Ha perdido el dispositivo? Cerrar todas las sesiones                                                                                                    |

**Tercero**) Selecciona que quieres agregar un método de autenticación:

| Contraseña Última actualización:<br>Fecha no disponible                          | Camblac                     |   |
|----------------------------------------------------------------------------------|-----------------------------|---|
| Aplicación de autenticación<br>Contraseña de un solo uso basada en el tiempo (10 | Eliminar                    |   |
| a perdido el dispositivo? Cerrar todas las sesiones                              |                             |   |
|                                                                                  |                             |   |
|                                                                                  | Agregar un método           | × |
|                                                                                  | ¿Qué método quiere agregar? |   |
|                                                                                  | Aplicación de autenticación | ~ |
|                                                                                  |                             |   |

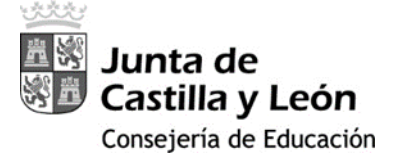

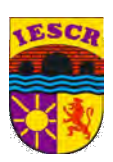

<u>Cuarto</u>) A partir de este momento se muestran las instrucciones para instalar y configurar el 2FA en el nuevo dispositivo móvil, que están descritas en el **apartado** <u>Cuarto</u>) del punto anterior.

| Microsoft | Authenticator ×                                                                                 |
|-----------|-------------------------------------------------------------------------------------------------|
|           | Para empezar, obtenga la aplicación.                                                            |
|           | En el teléfono, instale la aplicación Microsoft Authenticator, Descargar ahora                  |
|           | Después de instalar la aplicación Microsoft Authenticator en su dispositivo, elija "Siguiente". |
|           | Quiero usar otra aplicación de autenticación Cancelar Siguiente                                 |

Sigua los pasos, se genera un nuevo QR, y el dispositivo queda añadido.

| III Mis inicios de sesión | ~                                                                     |                                              |          |          |
|---------------------------|-----------------------------------------------------------------------|----------------------------------------------|----------|----------|
| 8 Información general     | Información de segui                                                  | ridad                                        | tracaño  |          |
| ∞ Información de seguri   | estos son los metodos que usa para micia                              | r sesion en su cuenta o restablecer su con   | urasena. |          |
| 📮 Dispositivos            | + Agregar método de inicio de sesión                                  |                                              |          |          |
| 🔍 Contraseña              | ••• Contraseña                                                        | Última actualización:<br>Fecha no disponíble | Cambiar  |          |
| 🖻 Organizaciones          | Aplicación de autenticación<br>Contraseña de un solo uso basada en el | tiempo (TO                                   |          | Eliminar |
| Configuración y privaci   | Aplicación de autenticación<br>Contraseña de un solo uso basáda en el | tiemes (IO                                   |          | Eliminar |
| Actividad reciente        | ¿Ha perdido el dispositivo? Cerrar todas la                           | s sesiones                                   |          |          |

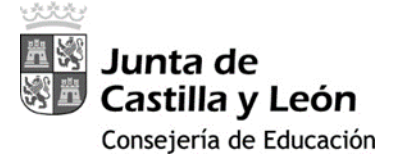

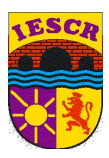

#### 4. Notas

#### Recuerde:

- Cada vez que se ejecuta la *app* Microsoft *Authenticator* genera un código de doble factor diferente. Éste cambia cada 30 segundos.
- II. Reinicio del doble factor de autenticación. En los siguientes casos deberá solicitar este reinicio al servicio de soporte, para poder repetir la configuración del doble factor de autenticación:
  - II.I. *Cambio* de dispositivo móvil.
  - II.II. *Reinstalación* de Microsoft Authenticator.
  - II.III. Borrado su cuenta Educacyl de Microsoft Authenticator.